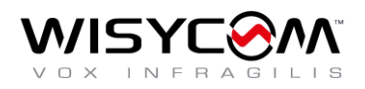

## Wisycom MCR54 Bluetooth 接続

2022/7/22

## Wisycom MCR54とBluetooth 接続する手順

1) Wisycom BT の起動 iPhone にインストールされた アイコンで起動。

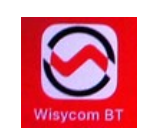

2) 画面の Receivers アイコンに タッチしてレシーバーを表示。

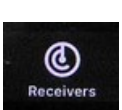

3)レシーバー画面

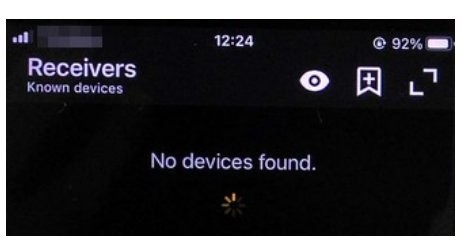

4) MCR54の MENU ボタンを押して、BT 設定に入る。

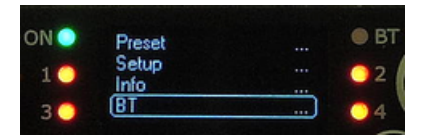

5) Bluetooth 通信を有効にする。

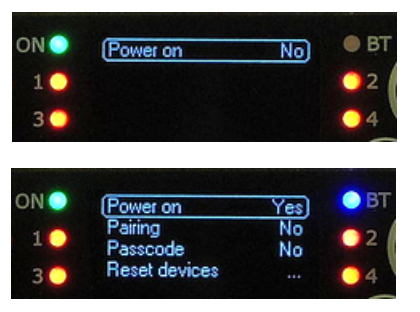

6) app の右上に、MCR54 を検知したマークが表示されるので、これをタップする。

| Receivers | ◙ᡛ╹フ |
|-----------|------|
|           |      |

7) レシーバー画面が変わり、PARING DISABLED と赤文字で表示される。(まだ通信していない)

| Re    | eceivers       |                   |                            |
|-------|----------------|-------------------|----------------------------|
| MCR54 | 1 • RX1        | GR 1 CH 1         | 010 elo                    |
|       | <b>2</b> • RX2 | GR 7 CH 11        | €¶9                        |
|       | 3              | GR 0 CH 0         | ₩<br>₩<br>₩<br>₩<br>₩<br>₩ |
|       | 4 🖲 RX4        | GR 1 CH 1         | 010 mm                     |
|       |                | (PAIRING DISABLED | )                          |

8) MCR54 で、Paring を"Yes" に変更する。

| NO  | Power on      | Yes | O BT |
|-----|---------------|-----|------|
| -   | Pairing       | Yes | 001  |
| 1   | Passcode      | No  | 4    |
| 3 🔿 | Reset devices |     | 04   |

9) app のレシーバー画面をタップすると、Bluetooth ペアリングが開始される。

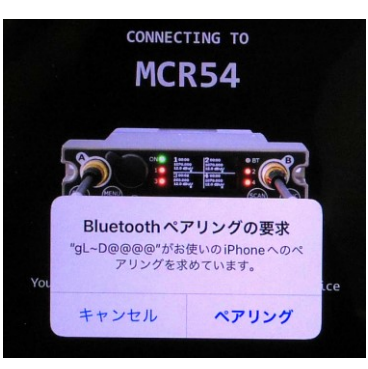

10) MCR54 に、"Allow BT connection?" と表示されたら、 [MENU]ボタンを押す。

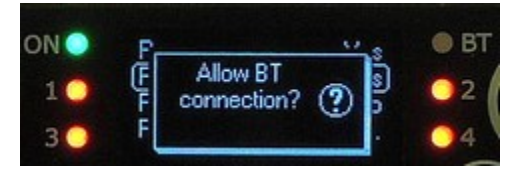

11) Bluetooth 通信中は、MCR54の 右上の BT の LED が青点滅する。

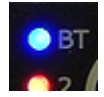